# Encryptiesleutelservice

Met de encryptiesleutelservice van Kamstrup kunnen distributeurs met een supergebruikersaccount encryptiesleutels voor meters en concentrators van Kamstrup beheren en aan hun klanten verzenden.

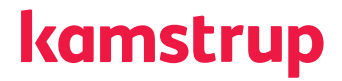

### Een persoonlijk account aanmaken voor "Mijn Kamstrup"

- Ga naar kamstrup.com
- Selecteer "Mijn Kamstrup" rechtsboven in het venster en klik op de knop "Hier registreren".

**Hier registreren** 

· Geef in het veld uw e-mailadres op en klik op "Verzenden".

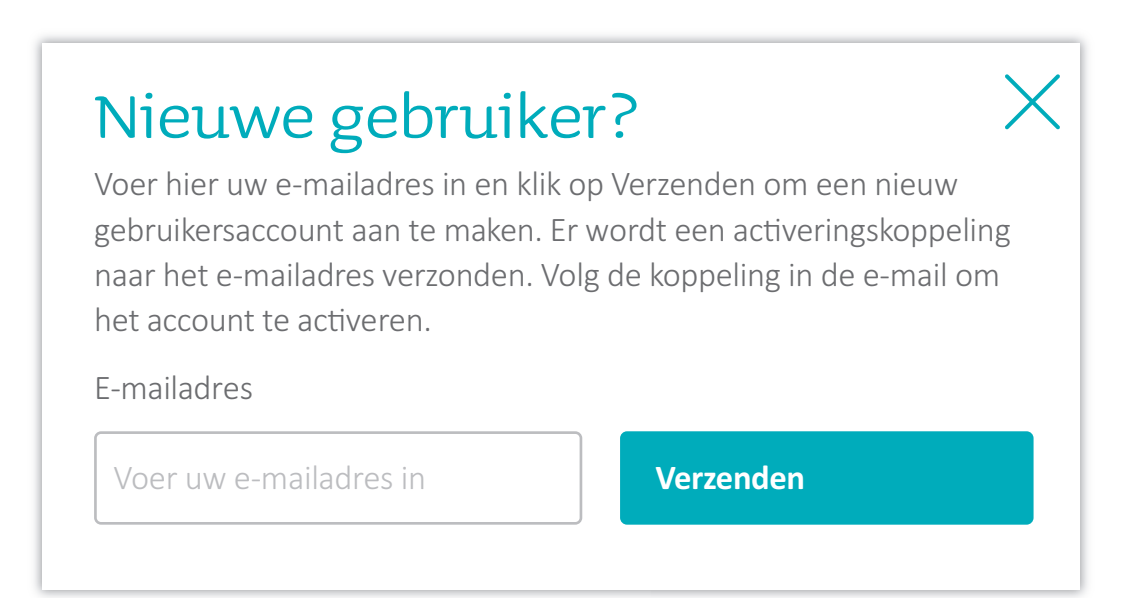

## Uw persoonlijke account voor "Mijn Kamstrup" activeren

- Klik op de activeringskoppeling in de mail die u ontvangen hebt.
- Voer uw naam in en kies een persoonlijk wachtwoord.
- Klik op "Registratie voltooien".

| Registratie voltooien<br>Voer uw naam in (optioneel) en kies een<br>wachtwoord om de registratie te voltooien. |                                                   |  |  |  |  |  |
|----------------------------------------------------------------------------------------------------|---------------------------------------------------|--|--|--|--|--|
|                                                                                                    |                                                   |  |  |  |  |  |
| Naam invoeren                                                                                                  | The password must of must not contain you         |  |  |  |  |  |
| Wachtwoord                                                                                                    | The password must o                               |  |  |  |  |  |
| Voer het wachtwoord in                                                                                         | <ul><li>Lowercase</li><li>Uppercase</li></ul>     |  |  |  |  |  |
| Wachtwoord herhalen                                                                                            | <ul><li>Numbers</li><li>Special charact</li></ul> |  |  |  |  |  |
| Voer het wachtwoord nogmaals in                                                                                |                                                   |  |  |  |  |  |
| Registratie voltooien                                                                                          |                                                   |  |  |  |  |  |

### Kamstrup om toegang tot uw meters vragen

- Neem via e-mail contact op met Kamstrup: mykamstrup@kamstrup.com
- Vermeld het e-mailadres dat u gebruikt hebt voor uw persoonlijke account voor "Mijn Kamstrup" en uw klantnaam en/of klantnummer. Vermeld ook dat u een distributeur bent en een "Supergebruikersaccount" nodig hebt.
- U ontvangt via e-mail een bevestiging van Kamstrup wanneer u toegang tot uw meters hebt, dit duurt doorgaans 2-3 werkdagen.

## Encryptiesleutels ophalen

- Ga naar kamstrup.com en selecteer "Mijn Kamstrup".
- Meld u aan met uw persoonlijke account.
- Ga naar "Mijn apparaten".

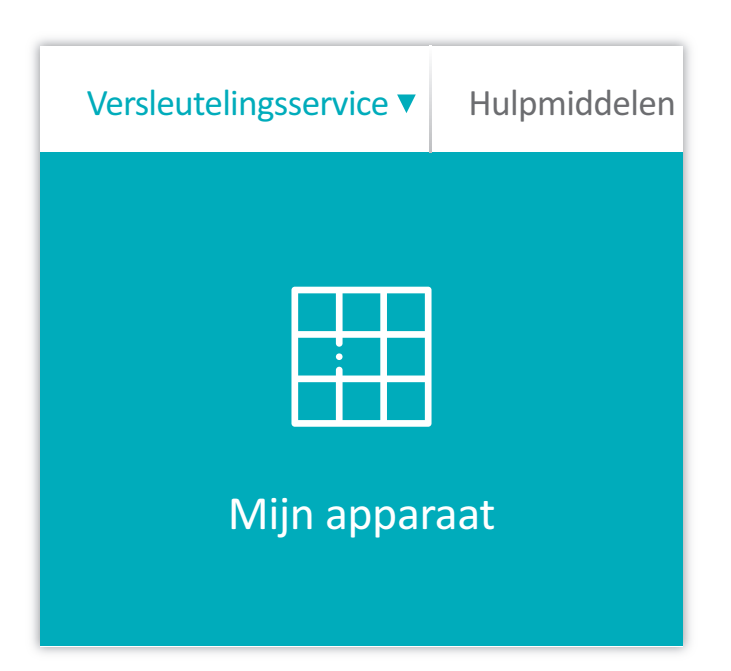

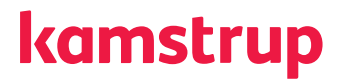

## De encryptiesleutels van uw meters ophalen

- Selecteer de meters waarvoor u de encryptiesleutels wilt downloaden en klik op de knop "Bestand downloaden".
- Geef een wachtwoord op om de inhoud van het bestand te beschermen en klik op "Downloaden".
- Het gedownloade bestand is nu beschikbaar in de downloadmap op uw pc.

| Versleuteli                                                                          | ngsservice  Hulpmic | ldelen UtiliDr | iver            |                  |            |                    |  |  |
|--------------------------------------------------------------------------------------|---------------------|----------------|-----------------|------------------|------------|--------------------|--|--|
| <b>Mijn apparaten</b><br>Aantal apparaten in uw zoekopdracht: 106<br>Geselecteerd: 2 |                     |                |                 |                  |            |                    |  |  |
| + Appa                                                                               | araat registreren   |                |                 | Apparaat verwijd | leren      | Bestand downloaden |  |  |
|                                                                                      | ORDERNUMMER         | $\downarrow$   | SERIENUMMER     | \$               | ТҮРЕ       | \$                 |  |  |
|                                                                                      | Zoeken              | Q              | Zoeken          | Q                | Zoeken     | V                  |  |  |
| V                                                                                    | N.v.t.              |                | <u>63001468</u> |                  | MULTICAL 2 | 1                  |  |  |
|                                                                                      | N.v.t.              |                | 63001633        |                  | MULTICAL 2 | 1                  |  |  |
| V                                                                                    | N.v.t.              |                | <u>63001634</u> |                  | MULTICAL 2 | 1                  |  |  |

# Encryptiesleutels naar klanten sturen

- Selecteer de meters waarvoor u de encryptiesleutels wilt verzenden en klik op de knop "Leesrechten bewerken".
- Klik op "Leesrechten toewijzen".
- Voer het e-mailadres van de klant in.
- Als de klant nog niet geregistreerd is, ontvangt hij/zij een e-mail met informatie om zich aan te melden.

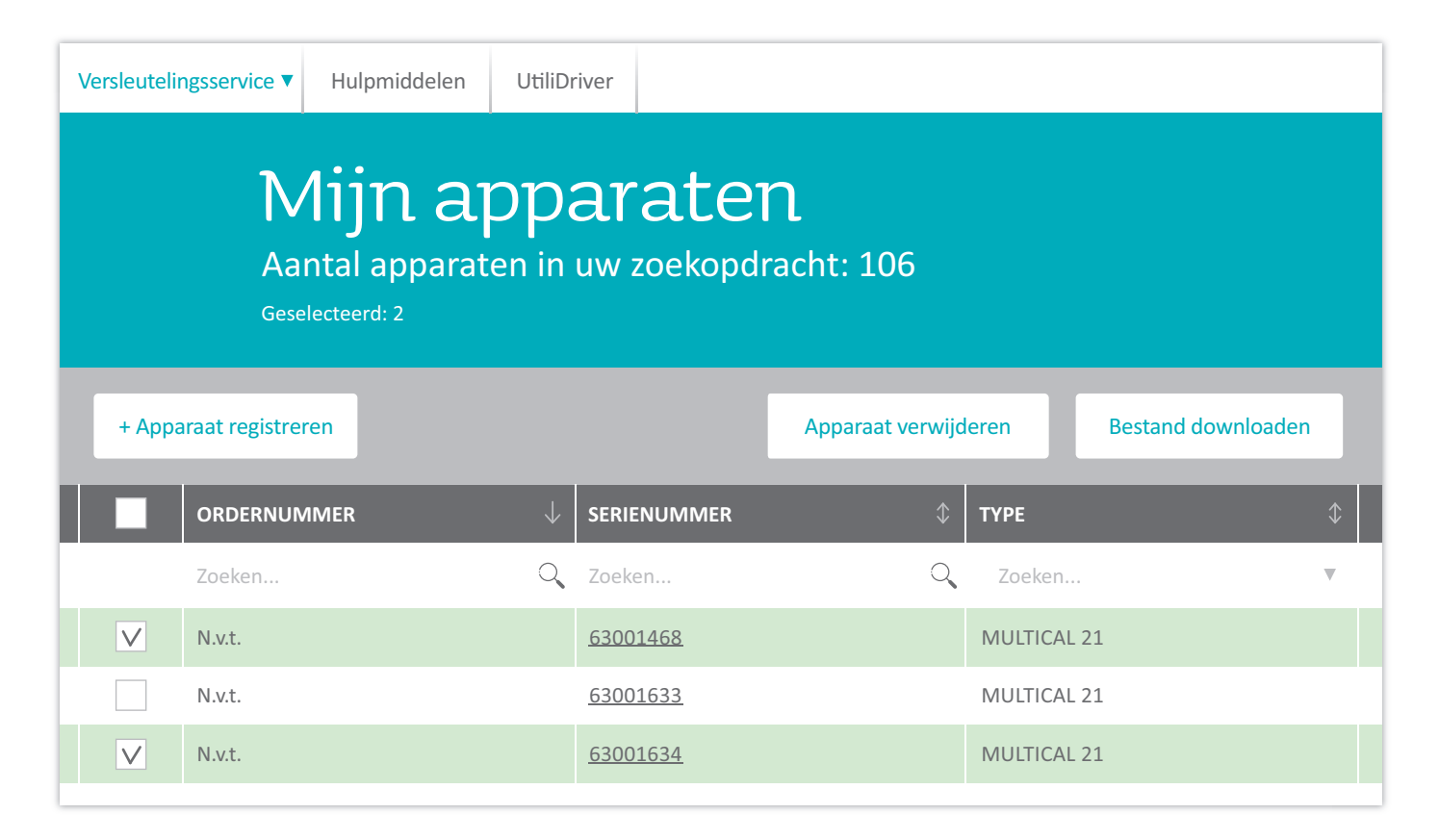

# Kamstrup

Gildenstraat 23 NL-7005 BL Doetinchem T: +31 314 820 900 E: info@kamstrup.nl W: kamstrup.com